# **GRIBview 3.2 User Guide**

Login dialog

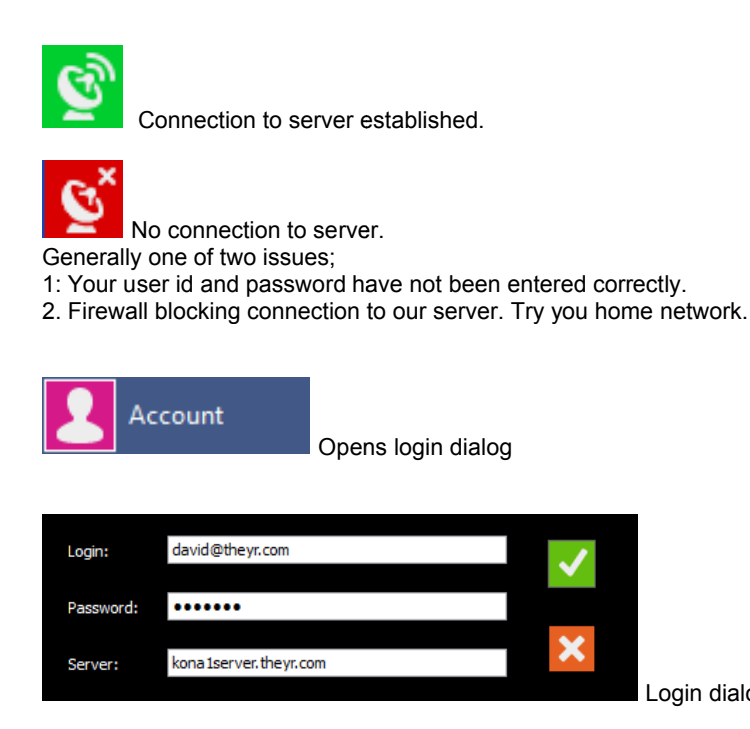

Top tool bar: Hot Buttons. Single click download (touch screen enabled)

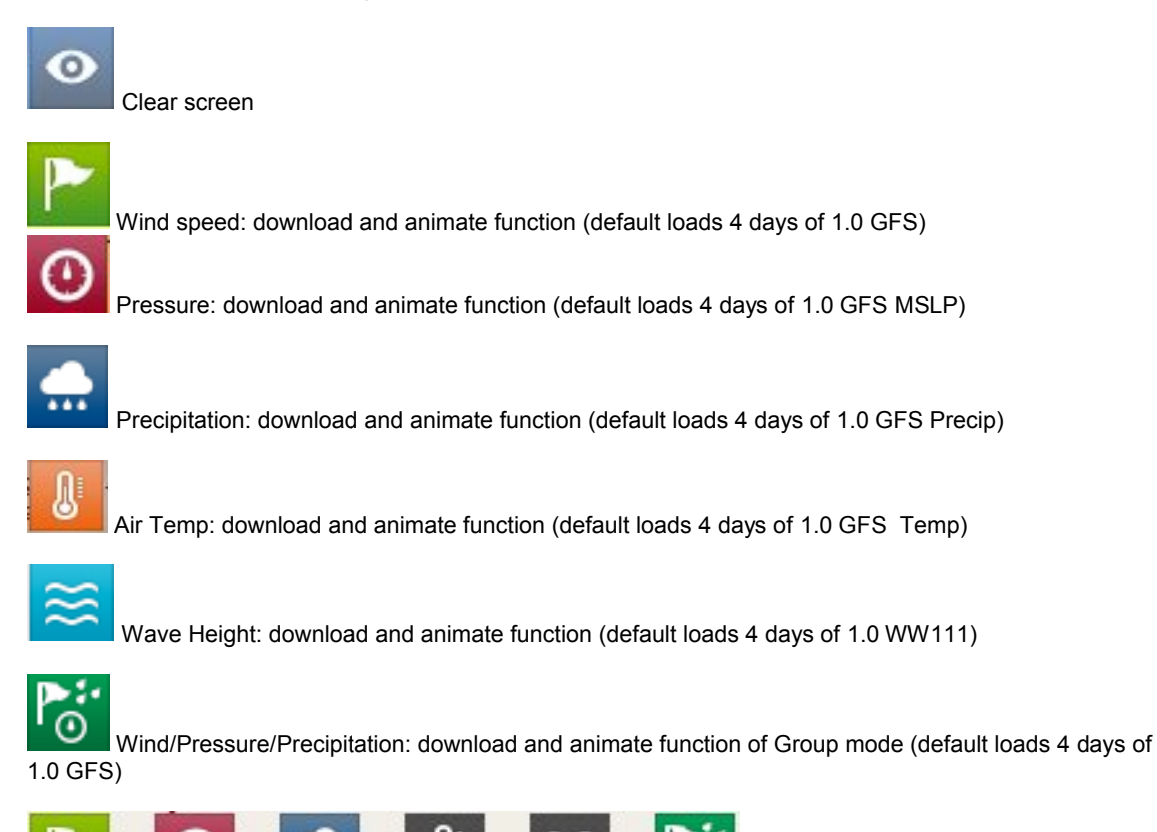

All group mode parameters are selected and user can switch to a single view mode of each 'on' icon. Selection of each reanimates that parameter from the first hour of the forecast.

0

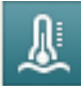

Sea Surface temperature. Download one update per day, single hour displayed.

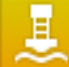

Buoy data: Loads all Global buoys. Selection of individual buoy icon pulls most recent buoy data from our server and displays in buoy table with buoy name and lat/lon. Server checks for NOAA updates every 15 minutes. Buoys remain displayed when other parameters are selected.

| B                    | uoy: SHIP | 8  |  |  |
|----------------------|-----------|----|--|--|
| Ship at 38.9N 9.8W   |           |    |  |  |
|                      | 330°      |    |  |  |
| 1                    | 26 kno    | ts |  |  |
| ß                    | 15 °C A   | ir |  |  |
| O                    | 1005 hPa  |    |  |  |
| *                    | - m       |    |  |  |
| A                    | 11 °C S   | ea |  |  |
|                      | - °       |    |  |  |
| ≋                    | 4.5 m     |    |  |  |
|                      | 5 sec     |    |  |  |
| 17.05.2013 10:00 UTC |           |    |  |  |

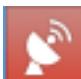

NEXRAD: US coverage. Loads 25 x 10 min time step (4 hours)

of the most recent historical data starting from the oldest. Resolution is 0.018 degree. Server updates every 10 minutes.

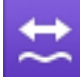

Tidal Stream: Downloaded and reanimate. Speed and Direction of surface tidal current covering North West Europe at 0.018 degree resolution. x 3 hour time step as default. x 1 hour available via advanced settings.

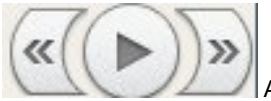

Animation control and step forward/back.

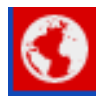

Resource Areas. Default is GFS 1.0. Please see the last section for more detail on the GFS  $1.0/0.5 \times 6$  days x 3/6 time step

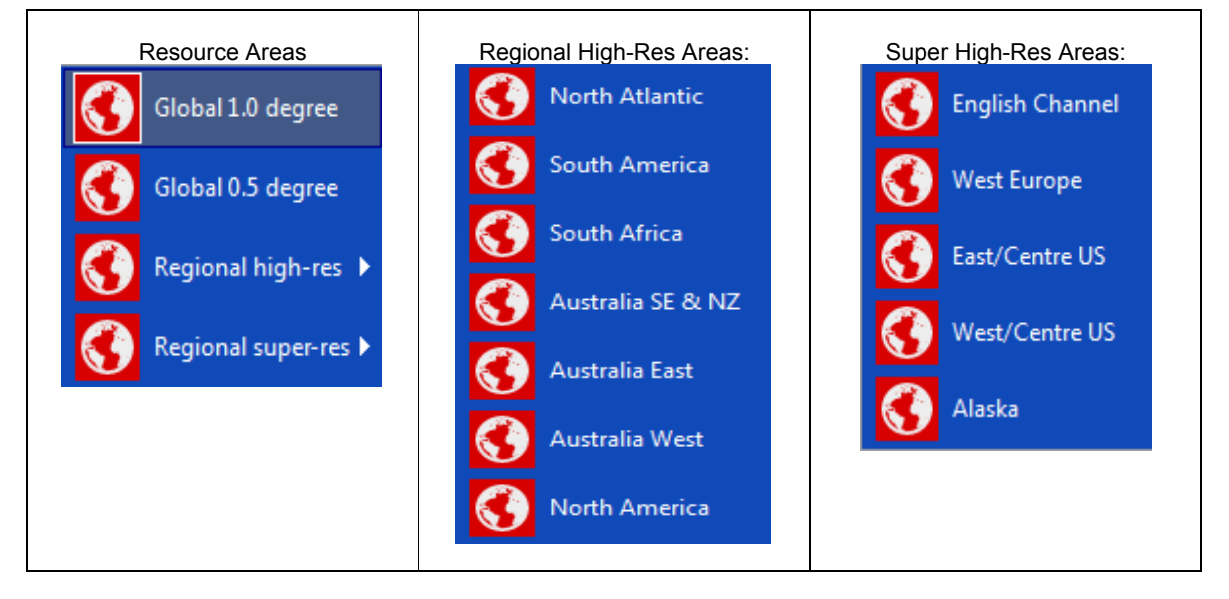

For more information on Resource Area coverage (time steps, forecast hours, updates times) see the end of this guide.

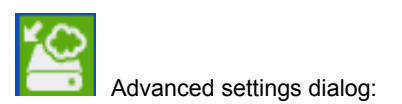

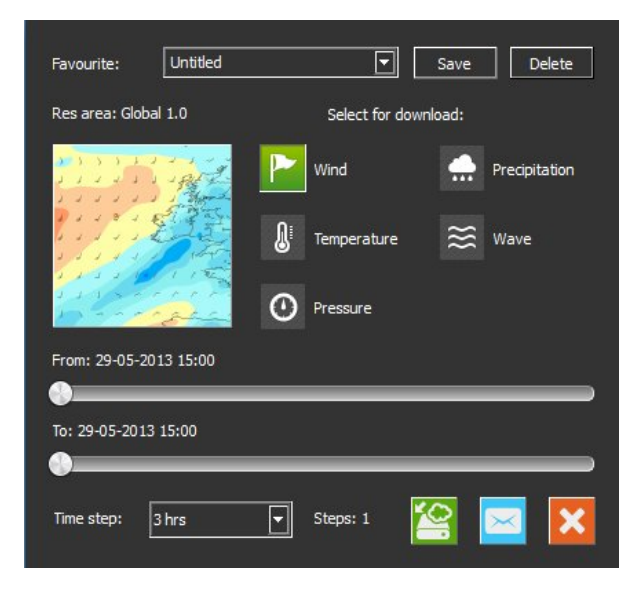

- 1. Change your download settings here. Forecast duration, time step and data types.
- 2. Select your map area and res area before selecting advanced settings. The mini map reflects your chosen area and your Res area is also noted.
- 3. Set and name favourites.
- 4. Email setting. Forecasts sent as email attachments to registered email address for up to 30 days. Simply click on the attachment to download and view the forecast within GRIBview.

Favourites: Save favourites via the advanced settings dialog and download any of your favourites in a single click.

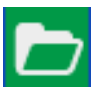

Open Saved: goes to default GRIB folder where all downloaded files are stores. Double click file to reopen and animate.

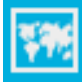

the SDK.

## UI Functions:

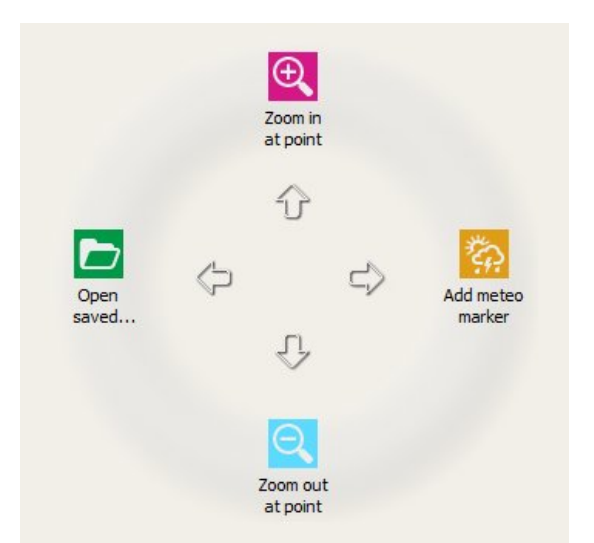

Click or tap the screen (touch screens) to bring up these screen functions

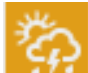

Meteogram selection. Lat/Lon noted as point clicked on. This function is Res area dependent. E.g. select a high-resolution area and value table/meteogram values are requested from respective high resolution data.

0

Meteogram selected point.

Online: If NO data is displayed in UI then value table/meteogram selection is requested from server.

Offline: If data is displayed in UI then value table/meteogram is requested from downloaded data.

<u>Online from Offline</u> request can be made by clicking on 'Online' in the value table, this downloads any additional data for that value table/meteogram.

| LOCATION: 45.63N 32.16E 🙁 |                     | LOCATION   | LOCATION: 45.63N 32.16E 🗙 |  |  |
|---------------------------|---------------------|------------|---------------------------|--|--|
| Online                    | Offline             | Online     | Offline 🛃                 |  |  |
| P                         | 205°<br>13 knots    | P          | 207°<br>14 knots          |  |  |
| <b>N</b>                  | 13 °C Air           | <b>B</b> i | -                         |  |  |
| 0                         | 1030 hPa            | 0          | -                         |  |  |
| •                         | 0 mm                | <b>.</b>   | -                         |  |  |
| A                         | -                   | A          |                           |  |  |
| *                         | 0°<br>2 m<br>12 sec | ≋          |                           |  |  |
| Fri, 17                   | -05-2013, 17:00     | Fri, 17-   | 05-2013, 20:00            |  |  |

 $\mathbf{k}$ 

Value table: Click the graph to open the meteogram.

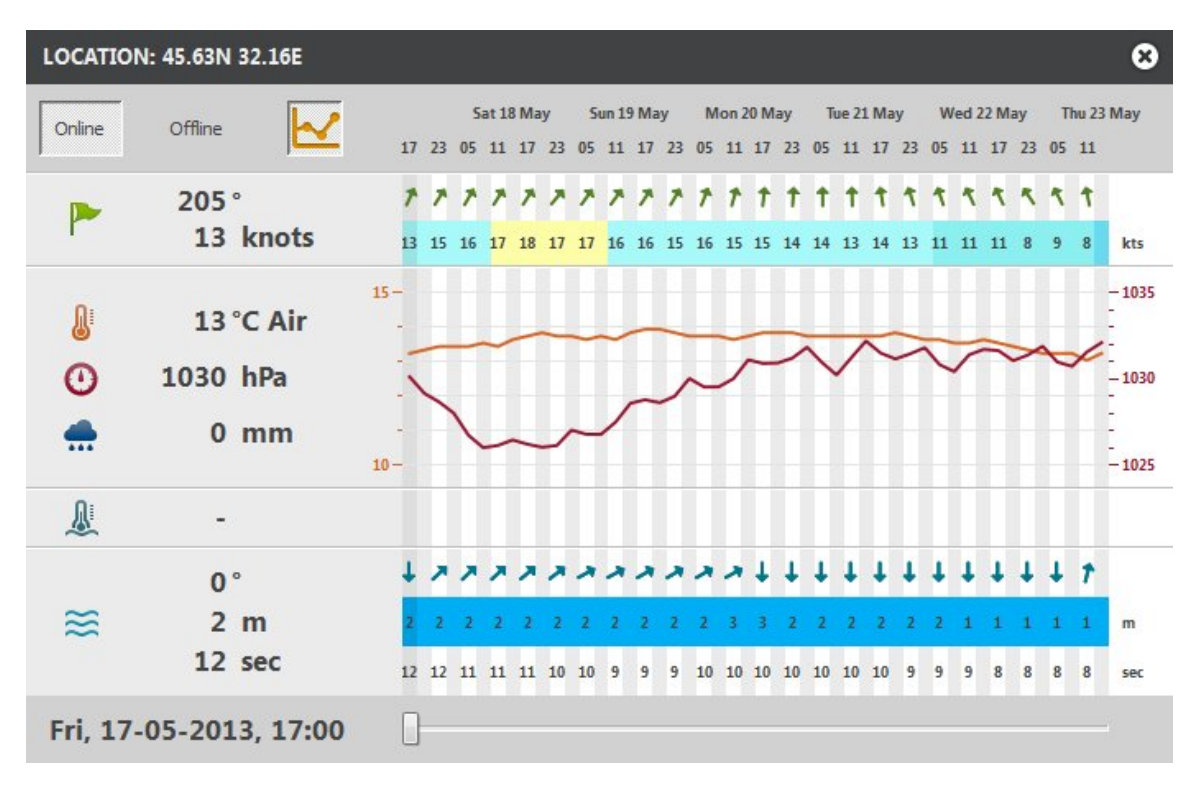

Slider: Move the slider and the meteogram information is mirrored in the value table for the espective hour.

Note: You can select a value table/ meteogram with all available data by clicking on your required point when no other data is displayed in the UI.

#### Res area information:

## High Resolution coverage: WRF/NMM

| Region                       | Resolution (degrees) | Time step | Forecast hours |
|------------------------------|----------------------|-----------|----------------|
| North Atlantic & Europe      | 0.01                 | 1/3 /6    | 144            |
| North America *              | 0.01                 | 3/6       | 84             |
| South America (BA Basin)     | 0.08                 | 1/3/6     | 72             |
| South Africa (part)          | 0.08                 | 1/3/6     | 72             |
| Australia SE and New Zealand | 0.08                 | 1/3/6     | 72             |
| Australia East               | 0.08                 | 1/3/6     | 72             |
|                              |                      |           |                |
| Europe West                  | 0.04                 | 1/3/6     | 54             |
| English Channel              | 0.01                 | 1/3/6     | 48             |
| East Central US **           | 0.04                 | 1/3/6     | 36             |
| West Central US **           | 0.04                 | 1/3/6     | 36             |
| Alaska **                    | 0.04                 | 1/3/6     | 36             |

## Global Coverage: GFS & WW111

| Global * | 1.0 | 3/6 | 144 (6days) |
|----------|-----|-----|-------------|
| Global * | 0.5 | 3/6 | 144 (6days) |

## Updates

Theyr data: Twice per day. NOAA data: Primary NOAA 00hr and 12hr update. 06hr and 18hr can be provided \* Regions produced by NOAA \*\* Regions produced by NCEP